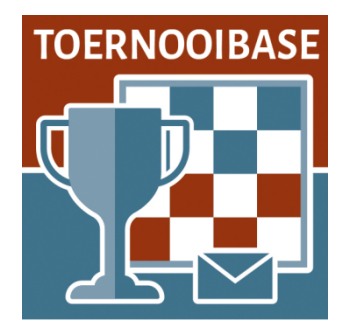

### Workshop Automatic Paring Swiss system

It took a long time (an automatic schedule for a personal round-robin tournament has been available in Toernooibase since 2015) but we are proud to announce that we now have an automatic pairing module available for the Swiss system. A wish that has been with us for quite some time.

And this for Swiss tournaments that are played on (opponent) rating as well as for tournaments that are played with various variants of Solkoff (WP-SB, Solkoff Truncated, Solkoff Median, Solkoff SSolk – the preferred method used by the FMJD) and in which the ranking on WP and SB determines pairings.

The pairing module in Toernooibase is based on a freeware program bbpPairings, which supports the so-called Dutch system Swiss of FIDE, which was approved by FIDE in 2016. Some modifications have been made by programmer Hendrik Veenstra (mainly concerning the color conditions, which are more important in FIDE, because of the small advantage of white in the chess world).

The program was tested simultaneously during the Rotterdam Open 2023 and extensively during the European Youth Championship 2023 in Tallinn, where eight Swiss classical tournaments ran simultaneously. The test results at the EC Tallinn were such (89% the same pairing) that we are now making the pairing module available in Toernooibase. The technical committee of the FMJD and KNDB has also been informed and has also received an analysis of the observed differences with the DraughtsArbiter program during the European Youth Championships in Tallinn. Although the pairing module does not exactly support the FMJD rules, it is qualitatively (also considering that FIDE does use it) an excellent method to arrange a Swiss tournament entirely online, when the organisation does not prescribe the DraughtsArbiter program.

#### How does the program work in Toernooibase?

| Short table of contents:                     | Page |
|----------------------------------------------|------|
| a) Determine pairing numbers based on rating | 2    |
| b) Automatic pairing with Toernooibase       | 8    |
| Report player(s) away (absent)               | 16   |
| Advanced                                     | 18   |
| FMJD report                                  | 20   |
| c) Determine lot numbers by yourself         | 22   |

### a) Determine the first pairing numbers.

If a tournament has been entered in Toernooibase under the Swiss system and you want to use the automatic pairing, you must first determine the first pairing numbers.

A common starting point is that these are determined on the basis of the rating of the players (KNDB rating or FMJD rating) (it is also customary in the Solkoff tournaments to pair the first round based on rating).

But it is also possible to manually set this numbers (if very little rating data is known) on the basis of estimated playing strength (for example, based on the ranking of a previous tournament), while it is also possible to do this completely randomly by the program. More on this later.

### Filling the (estimated) ratings once

Experienced tournament administrators in Toernooibase have probably already used the existing tool for Swiss tournaments by rating and insert Sub-rankings of rating groups. You can fill it in the advanced settings of a tournament.

We have already filled participants of the Mello Koolman tournament in a test environment and we are now going to add the ratings.

This is done with the following procedure from the easy tournament screen:

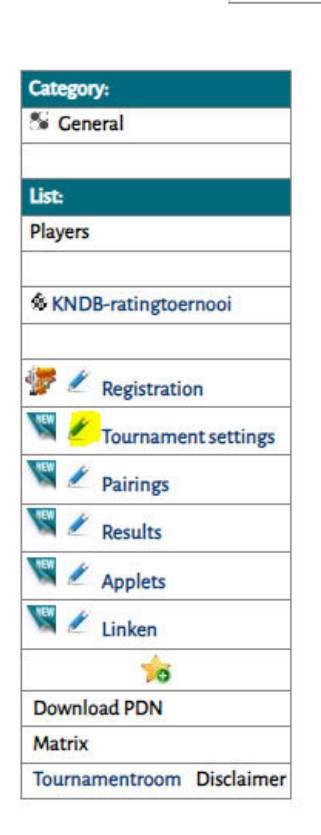

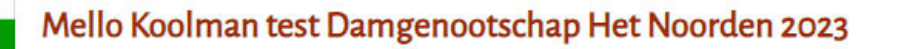

Latest results: Remark(s)/Announcement(s):

Then click on the change stick at Tournament settings. the next screen appears:

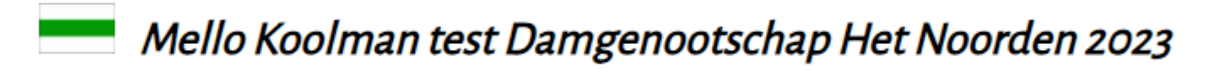

If the data below are correct you can <u>here</u> add players to/remove players from the several classes/categories. Otherwise you have to change the data below and click on SUBMIT. <u>Correct layout</u> Change the <u>parameters</u> at a individual round robin, Swiss-, Keizer- or moyennesystem. <u>Special upload from Toernooimanager (version 7,39c)</u> use with function Clipboard!

Click on parameters in this screen. Then you will see the following screen:

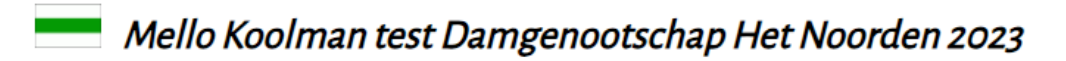

<u>Here you can make a year- or seasoncollection of same tournaments.</u> Add <u>here</u> this tournament at an existing year- or seasoncollection. Delete <u>here</u> eventually the complete year- or seasoncollection or the linking of this tournament.

Here you can combine tournaments.

Here you can move this tournament to another season.

Here you add the palmares (top three) to this tournament.

Here you can add the (estimated) ratings at a Swiss tournament.

Click here on the link: "Here you can add the (estimated) ratings for a Swiss tournament. The following intermediate screen appears:

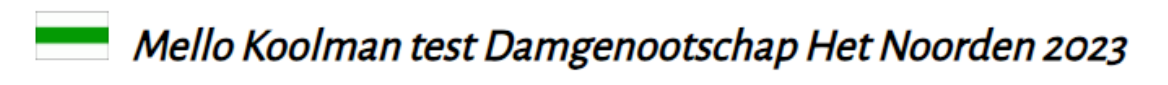

Make here a choice between category and round: (When you click on the category/class you can add bonus- or maluspoints)

General:

Here you click on the category General:

# Mello Koolman test Damgenootschap Het Noorden 2023

| Tool: fill in FM)D-rating or KNDB-rating automatically. | the first input area the fati | ng of the player. |
|---------------------------------------------------------|-------------------------------|-------------------|
| Jan Adema                                               |                               |                   |
| Henk van den Berg                                       |                               |                   |
| Roel Boomstra                                           |                               |                   |
| Dennie van Dijk                                         |                               |                   |
| Hans van Dijk                                           |                               |                   |
| Jan van Dijk                                            |                               |                   |
| Martin Dolfing                                          |                               |                   |
| Harry de Groot                                          |                               |                   |
| Thobian de Groot                                        |                               |                   |
| Rick Hakvoort                                           |                               |                   |
| Simon Harmsma                                           |                               |                   |
| Jaap Huizinga                                           |                               |                   |
| Henk Kalk                                               |                               |                   |
| Jelle van der Knoop                                     |                               |                   |
| Klaas van der Laan                                      |                               |                   |
| Piet Leijenaar                                          |                               |                   |
| Klaas Leijenaar                                         |                               |                   |
| Jan van Meggelen                                        |                               |                   |
| Rein van der Pal                                        |                               |                   |
| Berend Plijter                                          |                               |                   |
| Katrinus Posthumus                                      |                               |                   |
| Johan Rademaker                                         |                               |                   |
|                                                         |                               |                   |

You can here insert bonus- or maluspoints (a 'minus' at front) in the first input area. 

And you finally got to the screen where you can enter the ratings in the first column here. This can be done manually. For example, if you want to use blitz ratings from the FMJD (not available in Toernooibase) or the quarterly interim ratings from the KNDB (also not available). And of course there are also foreign (French, Belgian or Italian) ratings, whose lists are also not in Toernooibase. Only the first column needs to be filled. The second column is used in other tournament types (e.g. Keizer-system and earlier the plus system) to record other data with this form.

But in this case we choose to automatically fill the KNDB rating and click on the Tool: Fill FMJD or KNDB rating automatically.

Then we get the following screen:

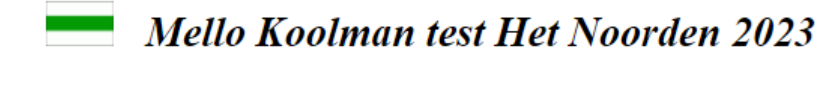

Maak hieronder een selectie uit de fmjd-ratingtabel en een selectie of het een algemene rating of de vrouwenrating betreft.

FMJD-tabel: Alg./Vrouwen:

Versturen

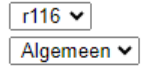

Maak hieronder een selectie uit de kndb-ratingtabel.

KNDB-tabel: (Let op: 2012 betekent 2011/2012)

seizoen 2023 🗸

Sorry, only in Dutch....

Verstuur

In this screen you can choose rating lists from the FMJD and from the KNDB. In this case we choose seizoen 2023 (season 2023/2024 is not yet available in the test environment) and then click Verstuur:

| You can here insert bonus- or maluspoints (a<br>Or: when it is a tournament on Swiss on ratir<br>Tool: <b>fill in FM1D-rating or KNDB-rating aut</b> r | a 'minus' at front) in the first input area.<br>ng, you can fill in the first input area the rating<br>omatically. | of the player. |
|----------------------------------------------------------------------------------------------------|----------------------------------------------------------------------------------------------------|----------------|
| Jan Adema                                                                                                    | 1240                                                                                                    |                |
| Henk van den Berg                                                                                                    | 842                                                                                                    |                |
| Roel Boomstra                                                                                                    | 1582                                                                                                    |                |
| Dennie van Dijk                                                                                                    | 1080                                                                                                    |                |
| Hans van Dijk                                                                                                    | 1007                                                                                                    |                |
| Jan van Dijk                                                                                                    | 1403                                                                                                    |                |
| Martin Dolfing                                                                                                    | 1485                                                                                                    |                |
| Harry de Groot                                                                                                    | 1163                                                                                                    |                |
| Thobian de Groot                                                                                                    | 0                                                                                                    |                |
| Rick Hakvoort                                                                                                    | 1373                                                                                                    |                |
| Simon Harmsma                                                                                                    | 1285                                                                                                    |                |
| Jaap Huizinga                                                                                                    | 1047                                                                                                    |                |
| Henk Kalk                                                                                                    | 1255                                                                                                    |                |
| Ielle van der Knoop                                                                                                    |                                                                                                    |                |
| Klaas van der Laan                                                                                                    | 0                                                                                                    |                |
| Piet Leijenaar                                                                                                    | 1093                                                                                                    |                |
| Klaas Leijenaar                                                                                                    | 1340                                                                                                    |                |
| Jan van Meggelen                                                                                                    | 1326                                                                                                    |                |
| Rein van der Pal                                                                                                    | 1443                                                                                                    |                |
| Berend Plijter                                                                                                    | 1036                                                                                                    |                |
| Katrinus Posthumus                                                                                                    | 1193                                                                                                    |                |
| Johan Rademaker                                                                                                    | 1039                                                                                                    |                |
| Iskander Al Sarayfi                                                                                                    | 1103                                                                                                    |                |
| Wouter Sosef                                                                                                    | 1175                                                                                                    |                |
| Danny Staal                                                                                                    | 1343                                                                                                    |                |
| Feiko Stoppels                                                                                                    | 876                                                                                                    |                |
| Floris Tol                                                                                                    | 1185                                                                                                    |                |
| Heike Verheul                                                                                                    | 1273                                                                                                    |                |
| Jan Ekke de Vries                                                                                                    | 1338                                                                                                    |                |
| Paul Wijninga                                                                                                    | 1212                                                                                                    |                |
| Auke Zijlstra                                                                                                    | 1166                                                                                                    |                |

~ 1 . .... 023

And you can see that almost all ratings for the players have been filled, except for three players who do not yet have a rating. We then enter an estimated rating for these players. Usually the lowest rating -1 (etc.) is chosen here based on expected playing strength. Then we click Submit We then receive a notification that the bonus points/deduction points have been filled and you can return to the tournament.

# Mello Koolman test Damgenootschap Het Noorden 2023

The bonus-/maluspoints (of plusses or minuses) are now inserted. You can go with HOME back to the main menu. <u>Go here</u> back to the tournament.

This message is somewhat confusing, but this same input form is used in a round tournament to possibly (if necessary) award bonus points / deduction points.

However, the ratings are now filled with the participants and we go via the link Go here back to tournament, back to the starting screen of the tournament.

### b) Automatic pairing Swiss tournament

We have now filled the ratings at the tournament once and can now do the pairing of the Swiss tournament.

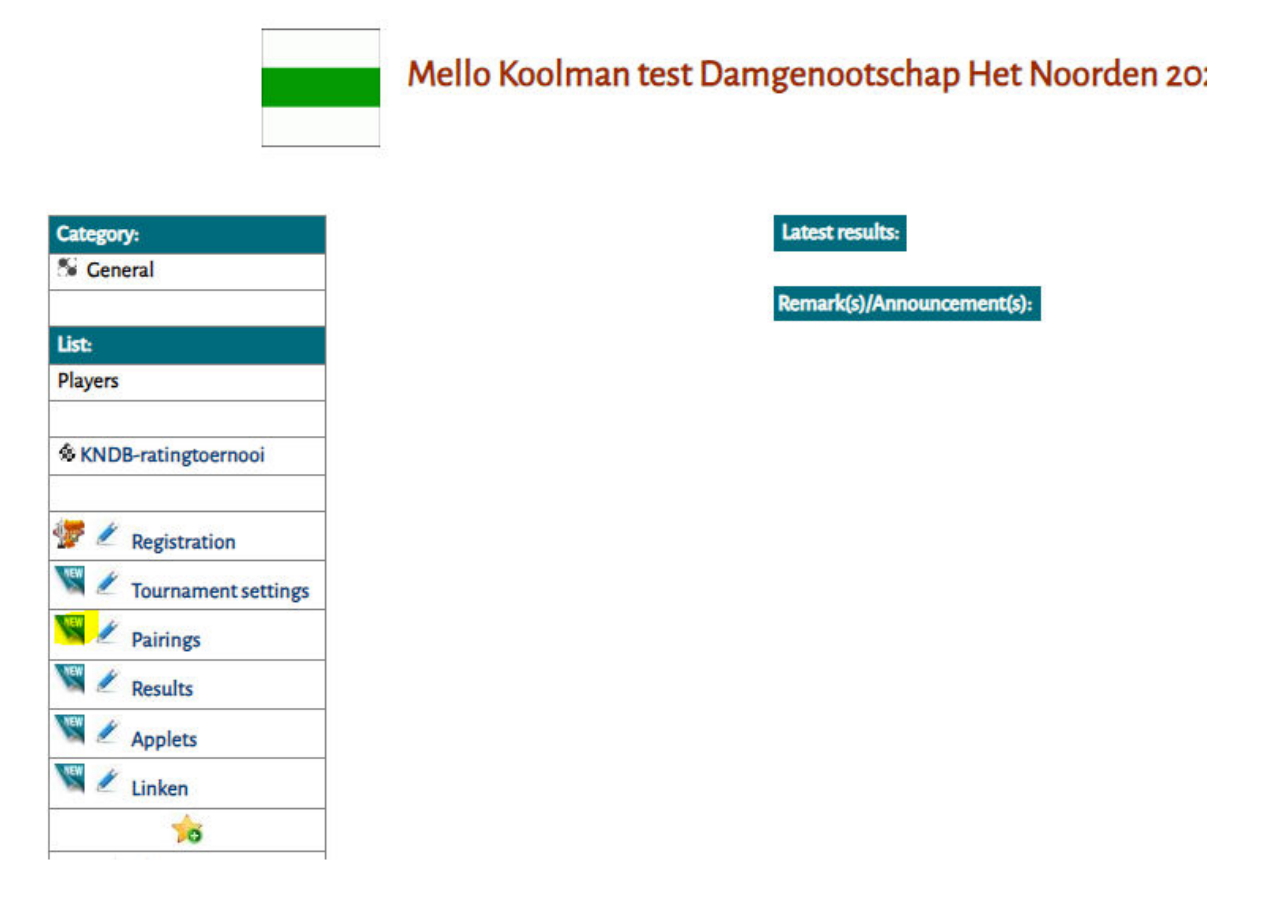

We click on NEW at Pairings. The next screen appears:

# Mello Koolman test Damgenootschap Het Noorden 2023

You also could use the automatic swiss paringmodule in TournamentBase:

|   | Date:      |    | Round: |
|---|------------|----|--------|
| ſ | 31-08-2023 | 12 | 1 🗸    |

(Generally the games of one round are played on the same date. If there is a different date, you can change this later at Correct. Parings (Pacults, You don't have to fill in the result and check

Correct - Parings/Results. You don't have to fill in the result and checkbox!)

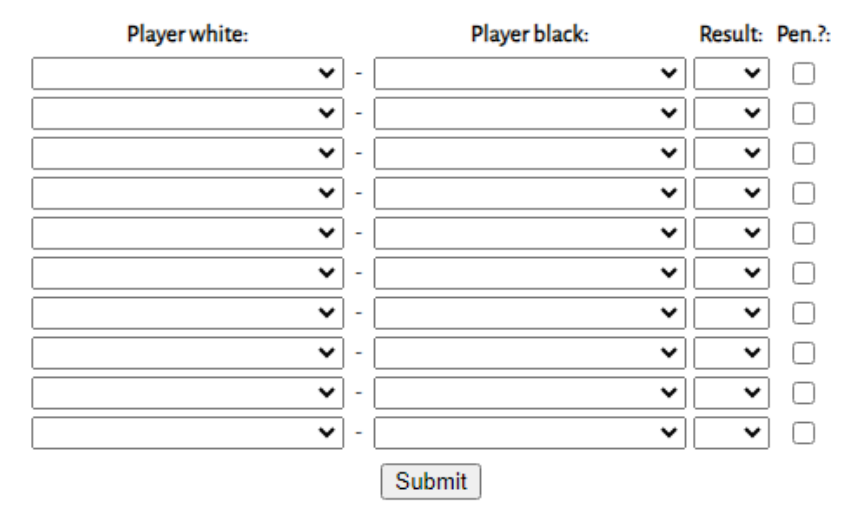

If the pairings are completely inserted you can go back with HOME (above left) to the main menu. Go here back to the tournament.

Experienced users will probably also be familiar with this screen, but there is now an additional AUTO-PARING button for Swiss at the top. And we click on this and we get a pairing:

#### No. White NP Pl. S.No. Black NP Pl. S.No. Roel Boomstra (1582) Floris Tol (1185) Wouter Sosef (1175) Martin Dolfing (1485) Rein van der Pal (1443) Auke Zijlstra (1166) Harry de Groot (1163) Jan van Dijk (1403) Rick Hakvoort (1373) Iskander Al Sarayfi (1103) Klaas van der Laan (1100) Danny Staal (1343) -Klaas Leijenaar (1340) Piet Leijenaar (1093) Dennie van Dijk (1080) Jan Ekke de Vries (1338) Jan van Meggelen (1326) Jaap Huizinga (1047) Johan Rademaker (1039) Simon Harmsma (1285) Heike Verheul (1273) Berend Plijter (1036) \_ Henk Kalk (1255) Hans van Dijk (1007) Jan Adema (1240) Feiko Stoppels (876) Paul Wijninga (1212) Henk van den Berg (842) Katrinus Posthumus (1193) Jelle van der Knoop (841) Thobian de Groot (840) Dummy ()

# Pairing round 1 (Mello Koolman test)

FINALIZE PAIRING AND SAVE TO TOURNAMENTBASE

And you can see some things here.

a) The players are divided into two rating groups. The players with the highest ratings (places 1-15) play against the players with the lower ratings (16-30).

c) In accordance with the rules, colors are alternated, so that the best color ratios are likely to emerge in subsequent pairings

b) A Dummy has been added. Secretly I made sure that there are 31 participants. The number 31 (the lowest in rating - who has been given an estimated rating) plays against the Dummy, who

automatically adds the program. The Dummy (I also put this tournament on opponent rating) automatically gets the lowest rating from now on: 839 in this case.

At the top we see three more buttons. I will come back to that later. We will now first save the final draw in Toernooibase.

There will now be one more intermediate screen, where we can indicate the date of playing:

# No date specified for the new round

Please specify a date:

Today (01-09-2023)

Tomorrow (02-09-2023)

Day after tomorrow (03-09-2023)

Other date (attention: fill in dd-mm-yyyy format, eg: 31-12-2023) Submit

We click today.

The pairing is now in Toernooibase, and for convenience I have also entered fictitious results, so that we have a first scoretable:

| ( | C | It | e | g | 0 | ŋ |
|---|---|----|---|---|---|---|
|   |   |    |   |   |   |   |

#### 11 .

General

| W:<br>All | atch<br>resu  | standings/results of ro<br>Ilts Tournamentroom | und:<br>Disc | 1<br>laimer |      |    |   |    |    |    |    |    |         |      |
|-----------|---------------|------------------------------------------------|--------------|-------------|------|----|---|----|----|----|----|----|---------|------|
| PI        |               | Name                                           |              | Rating      | Cat. |    |   | Ga | Wi | Dr | Lo | Pt | O-Rat   | Rat  |
| 1         | -             | Henk van den Berg                              |              | 842         | Gen  | Π  | T | 1  | 1  | 0  | 0  | 2  | 1212.00 | 842  |
| 2         | ð.            | Roel Boomstra                                  | GMI          | 1582        | Gen  | Π  | T | 1  | 1  | 0  | 0  | 2  | 1185.00 | 1582 |
| 3         | 急             | Martin Dolfing                                 | GMI          | 1485        | Gen  | Π  | T | 1  | 1  | 0  | 0  | 2  | 1175.00 | 1485 |
| 4         | BIC           | Rick Hakvoort                                  | MF           | 1373        | Gen  | Π  |   | 1  | 1  | 0  | 0  | 2  | 1103.00 | 1373 |
| 5         | <u>BUC</u>    | Klaas Leijenaar                                |              | 1340        | Gen  | Π  |   | 1  | 1  | 0  | 0  | 2  | 1093.00 | 1340 |
| 6         | -             | Jan van Meggelen                               | MF           | 1326        | Cen  | Π  |   | 1  | 1  | 0  | 0  | 2  | 1047.00 | 1326 |
| 7         | 9 <b>10</b> 9 | Simon Harmsma                                  | МІ           | 1285        | Cen  | Π  |   | 1  | 1  | 0  | 0  | 2  | 1039.00 | 1285 |
| 8         | 急             | Henk Kalk                                      | MF           | 1255        | Gen  |    |   | 1  | 1  | 0  | 0  | 2  | 1007.00 | 1255 |
| 9         | à             | Thobian de Groot                               |              |             | Gen  |    |   | 1  | 1  | 0  | 0  | 2  | 839.00  | 840  |
| 10        |               | Auke Zijlstra                                  |              | 1166        | Gen  |    |   | 1  | 0  | 1  | 0  | 1  | 1443.00 | 1166 |
| 11        | 1             | Harry de Groot                                 |              | 1163        | Gen  |    |   | 1  | 0  | 1  | 0  | 1  | 1403.00 | 1163 |
| 12        | ۲             | Klaas van der Laan                             |              |             | Gen  |    |   | 1  | 0  | 1  | 0  | 1  | 1343.00 | 1100 |
| 13        |               | Dennie van Dijk                                |              | 1080        | Gen  |    |   | 1  | 0  | 1  | 0  | 1  | 1338.00 | 1080 |
| 14        |               | Berend Plijter                                 |              | 1036        | Gen  |    |   | 1  | 0  | 1  | 0  | 1  | 1273.00 | 1036 |
| 15        | à             | Feiko Stoppels                                 |              | 876         | Gen  |    |   | 1  | 0  | 1  | 0  | 1  | 1240.00 | 876  |
| 16        |               | Jelle van der Knoop                            |              |             | Gen  |    |   | 1  | 0  | 1  | 0  | 1  | 1193.00 | 841  |
| 17        | 1             | Rein van der Pal                               | MI           | 1443        | Gen  |    |   | 1  | 0  | 1  | 0  | 1  | 1166.00 | 1443 |
| 18        | ¢             | Jan van Dijk                                   | MF           | 1403        | Gen  |    |   | 1  | 0  | 1  | 0  | 1  | 1163.00 | 1403 |
| 19        | -             | Danny Staal                                    | MF           | 1343        | Gen  |    |   | 1  | 0  | 1  | 0  | 1  | 1100.00 | 1343 |
| 20        | <u>Bic</u>    | Jan Ekke de Vries                              |              | 1338        | Gen  |    |   | 1  | 0  | 1  | 0  | 1  | 1080.00 | 1338 |
| 21        | <b>999</b>    | Heike Verheul                                  | MIF          | 1273        | Gen  |    |   | 1  | 0  | 1  | 0  | 1  | 1036.00 | 1273 |
| 22        | <b>1</b>      | Jan Adema                                      |              | 1240        | Gen  |    |   | 1  | 0  | 1  | 0  | 1  | 876.00  | 1240 |
| 23        | ¢             | Katrinus Posthumus                             |              | 1193        | Gen  |    |   | 1  | 0  | 1  | 0  | 1  | 841.00  | 1193 |
| 24        | -             | Floris Tol                                     |              | 1185        | Gen  |    |   | 1  | 0  | 0  | 1  | 0  | 1582.00 | 1185 |
| 25        | BIC           | Wouter Sosef                                   |              | 1175        | Gen  |    |   | 1  | 0  | 0  | 1  | 0  | 1485.00 | 1175 |
| 26        | ф.,           | Iskander Al Sarayfi                            |              | 1103        | Gen  | ļļ |   | 1  | 0  | 0  | 1  | 0  | 1373.00 | 1103 |
| 27        |               | Piet Leijenaar                                 |              | 1093        | Cen  | ļļ |   | 1  | 0  | 0  | 1  | 0  | 1340.00 | 1093 |
| 28        | <b>-</b>      | Jaap Huizinga                                  |              | 1047        | Gen  |    |   | 1  | 0  | 0  | 1  | 0  | 1326.00 | 1047 |
| 29        | -             | Johan Rademaker                                |              | 1039        | Gen  |    |   | 1  | 0  | 0  | 1  | 0  | 1285.00 | 1039 |
| 30        | 88            | Hans van Dijk                                  |              | 1007        | Gen  |    |   | 1  | 0  | 0  | 1  | 0  | 1255.00 | 1007 |
| 31        | *             | Paul Wijninga                                  |              | 1212        | Gen  |    |   | 1  | 0  | 0  | 1  | 0  | 842.00  | 1212 |

| Round 1       |                           |   |                            |   |   |   |   |             |
|---------------|---------------------------|---|----------------------------|---|---|---|---|-------------|
| th 22-06-2023 | Roel Boomstra (1582)      | - | Floris Tol (1185)          | 2 | - | 0 |   | Insert game |
|               | Wouter Sosef (1175)       | - | Martin Dolfing (1485)      | 0 | - | 2 |   | Insert game |
|               | Rein van der Pal (1443)   | - | Auke Zijlstra (1166)       | 1 | - | 1 | Π | Insert game |
|               | Harry de Groot (1163)     | - | Jan van Dijk (1403)        | 1 | - | 1 | Π | Insert game |
|               | Rick Hakvoort (1373)      | - | Iskander Al Sarayfi (1103) | 2 | - | 0 | Π | Insert game |
|               | Klaas van der Laan        | - | Danny Staal (1343)         | 1 | - | 1 | Π | Insert game |
|               | Klaas Leijenaar (1340)    | - | Piet Leijenaar (1093)      | 2 | - | 0 |   | Insert game |
|               | Dennie van Dijk (1080)    | - | Jan Ekke de Vries (1338)   | 1 | - | 1 |   | Insert game |
|               | Jan van Meggelen (1326)   | - | Jaap Huizinga (1047)       | 2 | - | 0 | Π | Insert game |
|               | Johan Rademaker (1039)    | - | Simon Harmsma (1285)       | 0 | - | 2 | Π | Insert game |
|               | Heike Verheul (1273)      | - | Berend Plijter (1036)      | 1 | - | 1 | Π | Insert game |
|               | Hans van Dijk (1007)      | - | Henk Kalk (1255)           | 0 | - | 2 |   | Insert game |
|               | Jan Adema (1240)          | - | Feiko Stoppels (876)       | 1 | - | 1 |   | Insert game |
|               | Henk van den Berg (842)   | - | Paul Wijninga (1212)       | 2 | - | 0 |   | Insert game |
|               | Katrinus Posthumus (1193) | - | Jelle van der Knoop        | 1 | - | 1 |   | Insert game |

We see here - highlighted in yellow - the previously entered estimated ratings, where Dummy is not visible, but it is in the opponent rating of Thobian de Groot.

And of course a number of surprising results, which put Henk van den Berg at the top of the ranking... (since this is a Swiss tournament by rating).

We are now going to add another pairing. Of course again via NEW at Pairings:

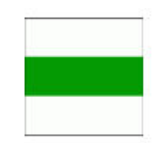

# Mello Koolman test Damgenootschap Het Noorden 20:

| Catego   | ry:                 |
|----------|---------------------|
| Si Gen   | eral                |
| List:    |                     |
| Players  |                     |
| KND      | B-ratingtoernooi    |
| 🐓 🌶      | Registration        |
| S /      | Tournament settings |
| <b>V</b> | Pairings            |
| S 2      | Results             |
| S 2      | Applets             |
| <b>V</b> | Linken              |
|          | 10                  |

Latest results:

Remark(s)/Announcement(s):

And in the next screen we choose AUTO-PAIRING Swiss again:

# Mello Koolman test Damgenootschap Het Noorden 2023

You also could use the automatic swiss paringmodule in TournamentBase: AUTO-PARING

| Date:      |    | Round: |
|------------|----|--------|
| 31-08-2023 | 12 | 1 🗸    |

(Generally the games of one round are played on the same date. If there is a different date, you can change this later at

Correct - Parings/Results. You don't have to fill in the result and checkbox!)

| Player white: |   | Player black: | Result: | Pen.?: |
|---------------|---|---------------|---------|--------|
| ~             | - | ~             | ~       |        |
| ~             | - | ~             | ~       |        |
| ~             | - | ~             | ~       |        |
| ~             | - | ~             | ~       |        |
| ~             | - | <b>~</b>      | ~       |        |
| ~             | - | <b>~</b>      | ~       |        |
| ~             | - | <b>~</b>      | ~       |        |
| <b>~</b>      | - | <b>~</b>      | ~       |        |
| ~             | - | <b>~</b>      | ~       |        |
| ~             | - | <b>~</b>      | ~       |        |
|               |   | Submit        |         |        |

If the pairings are completely inserted you can go back with HOME (above left) to the main menu. Go here back to the tournament.

And we get the pairing of round 2 in view:

Advanced settings

Download FMJD Report

| No. | White                      | NP | Pl. | S.No. |   | Black                     | NP | Pl. | S.No. |
|-----|----------------------------|----|-----|-------|---|---------------------------|----|-----|-------|
| 1   | Jan van Meggelen (1326)    | 2  | 5   | 9     | - | Roel Boomstra (1582)      | 2  | 1   | 1     |
| 2   | Martin Dolfing (1485)      | 2  | 2   | 2     | - | Simon Harmsma (1285)      | 2  | 6   | 10    |
| 3   | Henk Kalk (1255)           | 2  | 7   | 12    | - | Rick Hakvoort (1373)      | 2  | 3   | 5     |
| 4   | Henk van den Berg (842)    | 2  | 8   | 29    | - | Klaas Leijenaar (1340)    | 2  | 4   | 7     |
| 5   | Harry de Groot (1163)      | 1  | 17  | 19    | - | Rein van der Pal (1443)   | 1  | 9   | 3     |
| 6   | Jan van Dijk (1403)        | 1  | 10  | 4     | - | Auke Zijlstra (1166)      | 1  | 16  | 18    |
| 7   | Danny Staal (1343)         | 1  | 11  | 6     | - | Dennie van Dijk (1080)    | 1  | 19  | 23    |
| 8   | Jan Ekke de Vries (1338)   | 1  | 12  | 8     | - | Klaas van der Laan (1100) | 1  | 18  | 21    |
| 9   | Feiko Stoppels (876)       | 1  | 21  | 28    | - | Heike Verheul (1273)      | 1  | 13  | 11    |
| 10  | Jelle van der Knoop (841)  | 1  | 22  | 30    | - | Jan Adema (1240)          | 1  | 14  | 13    |
| 11  | Berend Plijter (1036)      | 1  | 20  | 26    | - | Katrinus Posthumus (1193) | 1  | 15  | 15    |
| 12  | Paul Wijninga (1212)       | 0  | 23  | 14    | - | Piet Leijenaar (1093)     | 0  | 27  | 22    |
| 13  | Floris Tol (1185)          | 0  | 24  | 16    | - | Jaap Huizinga (1047)      | 0  | 28  | 24    |
| 14  | Johan Rademaker (1039)     | 0  | 29  | 25    | - | Wouter Sosef (1175)       | 0  | 25  | 17    |
| 15  | Iskander Al Sarayfi (1103) | 0  | 26  | 20    | - | Thobian de Groot (840)    | 0  | 31  | 31    |
| 16  | Hans van Dijk (1007)       | 0  | 30  | 27    | - | Dummy (839)               | 0  | 32  | 0     |
|     | -                          |    |     |       |   | -                         |    |     |       |

# Pairing round 2 (Mello Koolman test)

# FINALIZE PAIRING AND SAVE TO TOURNAMENTBASE

We see that in the different point groups (coincidentally all equally, so that no players have to go to a lower or higher point group) the same division into rating groups takes place.

(No. 1-4 against No. 5-8 for example). Striking (for those who don't really know the regulations): a) Thobian de Groot has scored 2 points, but has played against Dummy and when paired for the next round he is counted as 0 points according to the regulations, so that he does not get a tough pairing.

b) The lowest in rating of the 0 points now gets a pairing against Dummy.

Now before finalizing the pairing, let's take a look at the other three buttons.

### Report player(s) away (absent)

We click on Report player(s) away. The following screen appears:

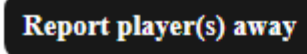

Advanced settings

**Download FMJD Report** 

### REPORT PLAYERS AWAY

| Name                    | Away |
|-------------------------|------|
| Adema, Jan              |      |
| Al Sarayfi, Iskander    |      |
| Boomstra, Roel          |      |
| Dolfing, Martin         |      |
| Dummy,                  |      |
| Hakvoort, Rick          |      |
| Harmsma, Simon          |      |
| Huizinga, Jaap          |      |
| Kalk, Henk              |      |
| Leijenaar, Klaas        |      |
| Leijenaar, Piet         |      |
| Plijter, Berend         |      |
| Posthumus, Katrinus     |      |
| Rademaker, Johan        |      |
| Sosef, Wouter           |      |
| Staal, Danny            |      |
| Stoppels, Feiko         |      |
| Tol, Floris             |      |
| Verheul, Heike          |      |
| Wijninga, Paul          |      |
| Zijlstra, Auke          |      |
| de Groot, Harry         |      |
| de Groot, Thobian       |      |
| de Vries, Jan Ekke      |      |
| van Dijk, Dennie        |      |
| van Dijk, Hans          |      |
| van Dijk, Jan (WVM+OER) |      |
| van Meggelen, Jan       |      |
| van den Berg, Henk      |      |
| van der Knoop, Jelle    |      |
| van der Laan, Klaas     |      |
| van der Pal, Rein       |      |
| Submit                  |      |

Floris Tol has reported that he will not be present for the next round. As a result, he receives a so-called forfeit. We tick this player and then click Submit:

Advanced settings

| No. | White                                       | NP | Pl. | S.No. |   | Black                     | NP | Pl. | S.No. |  |  |
|-----|---------------------------------------------|----|-----|-------|---|---------------------------|----|-----|-------|--|--|
| 1   | Jan van Meggelen (1326)                     | 2  | 5   | 9     | - | Roel Boomstra (1582)      | 2  | 1   | 1     |  |  |
| 2   | Martin Dolfing (1485)                       | 2  | 2   | 2     | - | Simon Harmsma (1285)      | 2  | 6   | 10    |  |  |
| 3   | Henk Kalk (1255)                            | 2  | 7   | 12    | - | Rick Hakvoort (1373)      | 2  | 3   | 5     |  |  |
| 4   | Henk van den Berg (842)                     | 2  | 8   | 29    | - | Klaas Leijenaar (1340)    | 2  | 4   | 7     |  |  |
| 5   | Harry de Groot (1163)                       | 1  | 17  | 19    | - | Rein van der Pal (1443)   | 1  | 9   | 3     |  |  |
| 6   | Jan van Dijk (1403)                         | 1  | 10  | 4     | - | Auke Zijlstra (1166)      | 1  | 16  | 18    |  |  |
| 7   | Danny Staal (1343)                          | 1  | 11  | 6     | - | Dennie van Dijk (1080)    | 1  | 19  | 23    |  |  |
| 8   | Jan Ekke de Vries (1338)                    | 1  | 12  | 8     | - | Klaas van der Laan (1100) | 1  | 18  | 21    |  |  |
| 9   | Feiko Stoppels (876)                        | 1  | 21  | 28    | - | Heike Verheul (1273)      | 1  | 13  | 11    |  |  |
| 10  | Jelle van der Knoop (841)                   | 1  | 22  | 30    | - | Jan Adema (1240)          | 1  | 14  | 13    |  |  |
| 11  | Berend Plijter (1036)                       | 1  | 20  | 26    | - | Katrinus Posthumus (1193) | 1  | 15  | 15    |  |  |
| 12  | Paul Wijninga (1212)                        | 0  | 23  | 14    | - | Jaap Huizinga (1047)      | 0  | 28  | 24    |  |  |
| 13  | Johan Rademaker (1039)                      | 0  | 29  | 25    | - | Wouter Sosef (1175)       | 0  | 25  | 17    |  |  |
| 14  | Iskander Al Sarayfi (1103)                  | 0  | 26  | 20    | - | Hans van Dijk (1007)      | 0  | 30  | 27    |  |  |
| 15  | Piet Leijenaar (1093)                       | 0  | 27  | 22    | - | Thobian de Groot (840)    | 0  | 31  | 31    |  |  |
|     | FINALIZE PAIRING AND SAVE TO TOURNAMENTBASE |    |     |       |   |                           |    |     |       |  |  |

# Pairing round 2 (Mello Koolman test)

And we see another pairing, where Floris Tol has been taken out of the pairing.

### Advanced settings

Next, let's take a look at the Advanced settings button: This is specifically for the referees benefit for information. This screen is so wide that we've split it in half in this guide:

### Report player(s) away

| FILL LOT NUM               | IBER            |  |  |  |  |  |  |  |
|----------------------------|-----------------|--|--|--|--|--|--|--|
| Name                       | Lot No. (S.No.) |  |  |  |  |  |  |  |
| Boomstra, Roel             | 1               |  |  |  |  |  |  |  |
| Dolfing, Martin            | 2               |  |  |  |  |  |  |  |
| van der Pal, Rein          | 3               |  |  |  |  |  |  |  |
| van Dijk, Jan (WVM+OER)    | 4               |  |  |  |  |  |  |  |
| Hakvoort, Rick             | 5               |  |  |  |  |  |  |  |
| Staal, Danny               | 6               |  |  |  |  |  |  |  |
| Leijenaar, Klaas           | 7               |  |  |  |  |  |  |  |
| de Vries, Jan Ekke         | 8               |  |  |  |  |  |  |  |
| van Meggelen, Jan          | 9               |  |  |  |  |  |  |  |
| Harmsma, Simon             | 10              |  |  |  |  |  |  |  |
| Verheul, Heike             | 11              |  |  |  |  |  |  |  |
| Kalk, Henk                 | 12              |  |  |  |  |  |  |  |
| Adema, Jan                 | 13              |  |  |  |  |  |  |  |
| Wijninga, Paul             | 14              |  |  |  |  |  |  |  |
| Posthumus, Katrinus        | 15              |  |  |  |  |  |  |  |
| To1, Floris                | 16              |  |  |  |  |  |  |  |
| Sosef, Wouter              | 17              |  |  |  |  |  |  |  |
| Zijlstra, Auke             | 18              |  |  |  |  |  |  |  |
| de Groot, Harry            | 19              |  |  |  |  |  |  |  |
| Al Sarayfi, Iskander       | 20              |  |  |  |  |  |  |  |
| van der Laan, Klaas        | 21              |  |  |  |  |  |  |  |
| Leijenaar, Piet            | 22              |  |  |  |  |  |  |  |
| van Dijk, Dennie           | 23              |  |  |  |  |  |  |  |
| Huizinga, Jaap             | 24              |  |  |  |  |  |  |  |
| Rademaker, Johan           | 25              |  |  |  |  |  |  |  |
| Plijter, Berend            | 26              |  |  |  |  |  |  |  |
| van Dijk, Hans             | 27              |  |  |  |  |  |  |  |
| Stoppels, Feiko            | 28              |  |  |  |  |  |  |  |
| van den Berg, Henk         | 29              |  |  |  |  |  |  |  |
| van der Knoop, Jelle       | 30              |  |  |  |  |  |  |  |
| de Groot, Thobian          | 31              |  |  |  |  |  |  |  |
| Dummy,                     | 32              |  |  |  |  |  |  |  |
|                            | Submit          |  |  |  |  |  |  |  |
| Reset all Lot No. based on | Rating          |  |  |  |  |  |  |  |
| Fill rating                |                 |  |  |  |  |  |  |  |

#### **RANKING AFTER ROUND 1**

| 1     1     Roel Boomstra     1     2     1582       2     2     Martin Dolfing     1     2     1485       3     5     Rick Hakvoort     1     2     1373       4     7     Klaas Leijenaar     1     2     1373       4     7     Klaas Leijenaar     1     2     1373       4     7     Klaas Leijenaar     1     2     1376       6     10     Simon Harmsma     1     2     1285       7     12     Henk Kalk     1     2     1285       8     29     Henk van den Berg     1     2     842       9     3     Rein van der Pal     1     1     1443       10     4     Jan van Dijk     1     1     1343       12     8     Jan Ekke de Vries     1     1     1338       13     11     Heike Verheul     1     1     1103       14     13     Jan Adema     1                                                                                                    | No. | S.No. | Player              | NG | NP | OR   |
|----------------------------------------------------------------------------------------------------|-----|-------|---------------------|----|----|------|
| 2     2     Martin Dolfing     1     2     1485       3     5     Rick Hakvoort     1     2     1373       4     7     Klaas Leijenaar     1     2     1373       4     7     Klaas Leijenaar     1     2     1373       4     7     Klaas Leijenaar     1     2     1373       5     9     Jan van Meggelen     1     2     1326       6     10     Simon Harmsma     1     2     1285       7     12     Henk Kalk     1     2     1255       8     29     Henk van den Berg     1     2     842       9     3     Rein van der Pal     1     1     1443       10     4     Jan van Dijk     1     1     1338       13     11     Heike Verheul     1     1     1273       14     13     Jan Adema     1     1     1163       18     21     Klaas van der Laan     1                                                                                                    | 1   | 1     | Roel Boomstra       | 1  | 2  | 1582 |
| 3     5     Rick Hakvoort     1     2     1373       4     7     Klaas Leijenaar     1     2     1340       5     9     Jan van Meggelen     1     2     1326       6     10     Simon Harmsma     1     2     1226       6     10     Simon Harmsma     1     2     1225       8     29     Henk Kalk     1     2     1255       8     29     Henk van den Berg     1     1     1443       10     4     Jan van Dijk     1     1     1443       10     4     Jan van Dijk     1     1     1443       10     4     Jan van Dijk     1     1     1433       12     8     Jan Ekke de Vries     1     1     1338       13     11     Heike Verheul     1     1     1273       14     13     Jan Adema     1     1     1166       17     19     Harry de Groot     1                                                                                                    | 2   | 2     | Martin Dolfing      | 1  | 2  | 1485 |
| 4   7   Klaas Leijenaar   1   2   1340     5   9   Jan van Meggelen   1   2   1326     6   10   Simon Harmsma   1   2   1285     7   12   Henk Kalk   1   2   1285     8   29   Henk Van den Berg   1   2   842     9   3   Rein van der Pal   1   1   1443     10   4   Jan van Dijk   1   1   1443     10   4   Jan van Dijk   1   1   1443     11   6   Danny Staal   1   1   1443     12   8   Jan Ekke de Vries   1   1   1338     13   11   Heike Verheul   1   1   1273     14   13   Jan Adema   1   1   1103     15   Katrinus Posthumus   1   1   1166     17   19   Harry de Groot   1   1   1163     18   21   Klaas van der Laan   1   1006 <td>3</td> <td>5</td> <td>Rick Hakvoort</td> <td>1</td> <td>2</td> <td>1373</td>                                                                                                    | 3   | 5     | Rick Hakvoort       | 1  | 2  | 1373 |
| 5   9   Jan van Meggelen   1   2   1326     6   10   Simon Harmsma   1   2   1285     7   12   Henk Kalk   1   2   1255     8   29   Henk Van den Berg   1   2   842     9   3   Rein van der Pal   1   1   1443     10   4   Jan van Dijk   1   1   1443     10   4   Jan van Dijk   1   1   1443     10   4   Jan van Dijk   1   1   1443     11   6   Danny Staal   1   1   1343     12   8   Jan Ekke de Vries   1   1   1273     14   13   Jan Adema   1   1   1240     15   15   Katrinus Posthumus   1   1   1163     18   21   Klaas van der Laan   1   1   1163     18   21   Klaas van der Laan   1   1   1036     21   28   Feiko Stoppels   1   <                                                                                                    | 4   | 7     | Klaas Leijenaar     | 1  | 2  | 1340 |
| 6     10     Simon Harmsma     1     2     1285       7     12     Henk Kalk     1     2     1255       8     29     Henk Van den Berg     1     2     842       9     3     Rein van der Pal     1     1     1443       10     4     Jan van Dijk     1     1     1443       10     4     Jan van Dijk     1     1     1443       10     4     Jan van Dijk     1     1     1443       10     4     Jan van Dijk     1     1     1403       11     6     Danny Staal     1     1     1338       13     11     Heike Verheul     1     1     1273       14     13     Jan Adema     1     1     1193       16     18     Auke Zijlstra     1     1     1163       18     21     Klaas van der Laan     1     1     1080       20     26     Berend Plijter     1                                                                                                    | 5   | 9     | Jan van Meggelen    | 1  | 2  | 1326 |
| 7   12   Henk Kalk   1   2   1255     8   29   Henk van den Berg   1   2   842     9   3   Rein van der Pal   1   1   1443     10   4   Jan van Dijk   1   1   1443     10   4   Jan van Dijk   1   1   1443     10   4   Jan van Dijk   1   1   1443     10   4   Jan van Dijk   1   1   1443     11   6   Danny Staal   1   1   1343     12   8   Jan Ekke de Vries   1   1   1338     13   11   Heike Verheul   1   1   1273     14   13   Jan Adema   1   1   1193     16   18   Auke Zijlstra   1   1   1163     18   21   Klaas van der Laan   1   1   100     19   23   Dennie van Dijk   1   1   1036     21   28   Feiko Stoppels   1   1                                                                                                    | 6   | 10    | Simon Harmsma       | 1  | 2  | 1285 |
| 8     29     Henk van den Berg     1     2     842       9     3     Rein van der Pal     1     1     1443       10     4     Jan van Dijk     1     1     1443       10     4     Jan van Dijk     1     1     1443       10     4     Jan van Dijk     1     1     1443       11     6     Danny Staal     1     1     1343       12     8     Jan Ekke de Vries     1     1     1338       13     11     Heike Verheul     1     1     1273       14     13     Jan Adema     1     1     1240       15     15     Katrinus Posthumus     1     1     1193       16     18     Auke Zijlstra     1     1     1163       18     21     Klaas van der Laan     1     1     100       19     23     Dennie van Dijk     1     1     1036       21     28     Feiko Stoppels     <                                                                                              | 7   | 12    | Henk Kalk           | 1  | 2  | 1255 |
| 9   3   Rein van der Pal   1   1   1443     10   4   Jan van Dijk   1   1   1443     11   6   Danny Staal   1   1   1343     12   8   Jan Ekke de Vries   1   1   1338     13   11   Heike Verheul   1   1   1273     14   13   Jan Adema   1   1   1273     14   13   Jan Adema   1   1   1273     14   13   Jan Adema   1   1   1273     14   13   Jan Adema   1   1   11400     15   15   Katrinus Posthumus   1   1   1193     16   18   Auke Zijlstra   1   1   1163     18   21   Klaas van der Laan   1   1   1000     19   23   Dennie van Dijk   1   1   1036     21   28   Feiko Stoppels   1   1   841     23   14   Paul Wijninga   1   0 <td>8</td> <td>29</td> <td>Henk van den Berg</td> <td>1</td> <td>2</td> <td>842</td>                                                                                                    | 8   | 29    | Henk van den Berg   | 1  | 2  | 842  |
| 10   4   Jan van Dijk   1   1   1403     11   6   Danny Staal   1   1   1343     12   8   Jan Ekke de Vries   1   1   1338     13   11   Heike Verheul   1   1   1273     14   13   Jan Adema   1   1   1273     14   13   Jan Adema   1   1   1240     15   15   Katrinus Posthumus   1   1   1193     16   18   Auke Zijlstra   1   1   1163     18   21   Klaas van der Laan   1   1   1163     18   21   Klaas van der Laan   1   1   1080     20   26   Berend Plijter   1   1   1036     21   28   Feiko Stoppels   1   1   841     23   14   Paul Wijninga   0   1212   14     24   16   Floris Tol   1   0   1103     27   22   Piet Leijenaar   1                                                                                                    | 9   | 3     | Rein van der Pal    | 1  | 1  | 1443 |
| 11   6   Danny Staal   1   1   1343     12   8   Jan Ekke de Vries   1   1   1338     13   11   Heike Verheul   1   1   1273     14   13   Jan Adema   1   1   1273     14   13   Jan Adema   1   1   1273     14   13   Jan Adema   1   1   1240     15   15   Katrinus Posthumus   1   1   1193     16   18   Auke Zijlstra   1   1   1166     17   19   Harry de Groot   1   1   1163     18   21   Klaas van der Laan   1   1   100     19   23   Dennie van Dijk   1   1   1080     20   26   Berend Plijter   1   1   1036     21   28   Feiko Stoppels   1   1   841     23   14   Paul Wijninga   1   0   1103     25   17   Wouter Sosef   1   0                                                                                                    | 10  | 4     | Jan van Dijk        | 1  | 1  | 1403 |
| 12     8     Jan Ekke de Vries     1     1     1338       13     11     Heike Verheul     1     1     1273       14     13     Jan Adema     1     1     1273       14     13     Jan Adema     1     1     1273       14     13     Jan Adema     1     1     1273       14     13     Jan Adema     1     1     1273       14     13     Jan Adema     1     1     11240       15     15     Katrinus Posthumus     1     1     1193       16     18     Auke Zijlstra     1     1     1163       18     21     Klaas van der Laan     1     1     100       19     23     Dennie van Dijk     1     1     1030       20     26     Berend Plijter     1     1     841       23     Jelle van der Knoop     1     1     841       23     14     Paul Wijninga     0     110                                                                                                  | 11  | 6     | Danny Staal         | 1  | 1  | 1343 |
| 13   11   Heike Verheul   1   1   1273     14   13   Jan Adema   1   1   1240     15   15   Katrinus Posthumus   1   1   1193     16   18   Auke Zijlstra   1   1   1166     17   19   Harry de Groot   1   1   1163     18   21   Klaas van der Laan   1   1   1163     19   23   Dennie van Dijk   1   1   1080     20   26   Berend Plijter   1   1   1036     21   28   Feiko Stoppels   1   1   876     22   30   Jelle van der Knoop   1   1   841     23   14   Paul Wijninga   1   0   1185     25   17   Wouter Sosef   1   0   1103     27   22   Piet Leijenaar   1   0   1093     28   24   Jaap Huizinga   1   0   1047     29   25   Johan Rademaker   1                                                                                                    | 12  | 8     | Jan Ekke de Vries   | 1  | 1  | 1338 |
| 14     13     Jan Adema     1     1     1240       15     15     Katrinus Posthumus     1     1     1193       16     18     Auke Zijlstra     1     1     1166       17     19     Harry de Groot     1     1     1163       18     21     Klaas van der Laan     1     1     1100       19     23     Dennie van Dijk     1     1     1080       20     26     Berend Plijter     1     1     1036       21     28     Feiko Stoppels     1     1     876       22     30     Jelle van der Knoop     1     1     841       23     14     Paul Wijninga     0     1212       24     16     Floris Tol     1     0     1185       25     17     Wouter Sosef     1     0     1103       27     22     Piet Leijenaar     1     0     1047       29     25     Johan Rademaker     1                                                                                           | 13  | 11    | Heike Verheul       | 1  | 1  | 1273 |
| 15   15   Katrinus Posthumus   1   1   1193     16   18   Auke Zijlstra   1   1   1166     17   19   Harry de Groot   1   1   1163     18   21   Klaas van der Laan   1   1   1163     18   21   Klaas van der Laan   1   1   1100     19   23   Dennie van Dijk   1   1   1080     20   26   Berend Plijter   1   1   1036     21   28   Feiko Stoppels   1   1   841     23   Jelle van der Knoop   1   1   841     23   14   Paul Wijninga   1   0   1212     24   16   Floris Tol   1   0   1185     25   17   Wouter Sosef   1   0   1103     27   22   Piet Leijenaar   1   0   1093     28   24   Jaap Huizinga   1   0   1039     30   27   Hans van Dijk   1 <t< td=""><td>14</td><td>13</td><td>Jan Adema</td><td>1</td><td>1</td><td>1240</td></t<>                                                                                                    | 14  | 13    | Jan Adema           | 1  | 1  | 1240 |
| 16     18     Auke Zijlstra     1     1     1166       17     19     Harry de Groot     1     1     1163       18     21     Klaas van der Laan     1     1     1163       18     21     Klaas van der Laan     1     1     1100       19     23     Dennie van Dijk     1     1     1080       20     26     Berend Plijter     1     1     1036       21     28     Feiko Stoppels     1     1     876       22     30     Jelle van der Knoop     1     1     841       23     14     Paul Wijninga     1     0     1212       24     16     Floris Tol     1     0     1185       25     17     Wouter Sosef     1     0     1103       27     22     Piet Leijenaar     1     0     1093       28     24     Jaap Huizinga     1     0     1039       30     27     Hans van Dijk <td>15</td> <td>15</td> <td>Katrinus Posthumus</td> <td>1</td> <td>1</td> <td>1193</td> | 15  | 15    | Katrinus Posthumus  | 1  | 1  | 1193 |
| 17   19   Harry de Groot   1   1   1163     18   21   Klaas van der Laan   1   1   1100     19   23   Dennie van Dijk   1   1   1000     20   26   Berend Plijter   1   1   1036     21   28   Feiko Stoppels   1   1   876     22   30   Jelle van der Knoop   1   1   841     23   14   Paul Wijninga   1   0   1212     24   16   Floris Tol   1   0   1185     25   17   Wouter Sosef   1   0   1103     27   22   Piet Leijenaar   1   0   1093     28   24   Jaap Huizinga   1   0   1047     29   25   Johan Rademaker   1   0   1039     30   27   Hans van Dijk   1   0   840     32   32   Dummy   1   0   839                                                                                                    | 16  | 18    | Auke Zijlstra       | 1  | 1  | 1166 |
| 18   21   Klaas van der Laan   1   1   1100     19   23   Dennie van Dijk   1   1   1080     20   26   Berend Plijter   1   1   1036     21   28   Feiko Stoppels   1   1   876     22   30   Jelle van der Knoop   1   1   841     23   14   Paul Wijninga   1   0   1212     24   16   Floris Tol   1   0   1185     25   17   Wouter Sosef   1   0   1103     27   22   Piet Leijenaar   1   0   1093     28   24   Jaap Huizinga   1   0   1047     29   25   Johan Rademaker   1   0   1039     30   27   Hans van Dijk   1   0   840     31   31   Thobian de Groot   1   0   840     32   32   Dummy   1   0   839                                                                                                    | 17  | 19    | Harry de Groot      | 1  | 1  | 1163 |
| 19     23     Dennie van Dijk     1     1     1080       20     26     Berend Plijter     1     1     1036       21     28     Feiko Stoppels     1     1     876       22     30     Jelle van der Knoop     1     1     841       23     14     Paul Wijninga     1     0     1212       24     16     Floris Tol     1     0     1185       25     17     Wouter Sosef     1     0     1103       27     22     Piet Leijenaar     1     0     1093       28     24     Jaap Huizinga     1     0     1047       29     25     Johan Rademaker     1     0     1039       30     27     Hans van Dijk     1     0     840       31     Thobian de Groot     1     0     839                                                                                                    | 18  | 21    | Klaas van der Laan  | 1  | 1  | 1100 |
| 20     26     Berend Plijter     1     1     1036       21     28     Feiko Stoppels     1     1     876       22     30     Jelle van der Knoop     1     1     841       23     14     Paul Wijninga     1     0     1212       24     16     Floris Tol     1     0     1185       25     17     Wouter Sosef     1     0     1103       27     22     Piet Leijenaar     1     0     1093       28     24     Jaap Huizinga     1     0     1047       29     25     Johan Rademaker     1     0     1039       30     27     Hans van Dijk     1     0     840       31     Thobian de Groot     1     0     840       32     32     Dummy     1     0     839                                                                                                    | 19  | 23    | Dennie van Dijk     | 1  | 1  | 1080 |
| 21     28     Feiko Stoppels     1     1     876       22     30     Jelle van der Knoop     1     1     841       23     14     Paul Wijninga     1     0     1212       24     16     Floris Tol     1     0     1185       25     17     Wouter Sosef     1     0     1103       26     20     Iskander Al Sarayfi     1     0     1103       27     22     Piet Leijenaar     1     0     1093       28     24     Jaap Huizinga     1     0     1047       29     25     Johan Rademaker     1     0     1039       30     27     Hans van Dijk     1     0     840       31     31     Thobian de Groot     1     0     840       32     32     Dummy     1     0     839                                                                                                    | 20  | 26    | Berend Plijter      | 1  | 1  | 1036 |
| 22     30     Jelle van der Knoop     1     1     841       23     14     Paul Wijninga     1     0     1212       24     16     Floris Tol     1     0     1185       25     17     Wouter Sosef     1     0     1175       26     20     Iskander Al Sarayfi     1     0     1103       27     22     Piet Leijenaar     1     0     1093       28     24     Jaap Huizinga     1     0     1047       29     25     Johan Rademaker     1     0     1039       30     27     Hans van Dijk     1     0     840       31     31     Thobian de Groot     1     0     839                                                                                                    | 21  | 28    | Feiko Stoppels      | 1  | 1  | 876  |
| 23     14     Paul Wijninga     1     0     1212       24     16     Floris Tol     1     0     1185       25     17     Wouter Sosef     1     0     1175       26     20     Iskander Al Sarayfi     1     0     1103       27     22     Piet Leijenaar     1     0     1093       28     24     Jaap Huizinga     1     0     1047       29     25     Johan Rademaker     1     0     1039       30     27     Hans van Dijk     1     0     1007       31     31     Thobian de Groot     1     0     840       32     32     Dummy     1     0     839                                                                                                    | 22  | 30    | Jelle van der Knoop | 1  | 1  | 841  |
| 24     16     Floris Tol     1     0     1185       25     17     Wouter Sosef     1     0     1175       26     20     Iskander Al Sarayfi     1     0     1103       27     22     Piet Leijenaar     1     0     1093       28     24     Jaap Huizinga     1     0     1047       29     25     Johan Rademaker     1     0     1039       30     27     Hans van Dijk     1     0     1007       31     31     Thobian de Groot     1     0     840       32     32     Dummy     1     0     839                                                                                                    | 23  | 14    | Paul Wijninga       | 1  | 0  | 1212 |
| 25     17     Wouter Sosef     1     0     1175       26     20     Iskander Al Sarayfi     1     0     1103       27     22     Piet Leijenaar     1     0     1093       28     24     Jaap Huizinga     1     0     1047       29     25     Johan Rademaker     1     0     1039       30     27     Hans van Dijk     1     0     1007       31     31     Thobian de Groot     1     0     840       32     32     Dummy     1     0     839                                                                                                    | 24  | 16    | Floris Tol          | 1  | 0  | 1185 |
| 26     20     Iskander Al Sarayfi     1     0     1103       27     22     Piet Leijenaar     1     0     1093       28     24     Jaap Huizinga     1     0     1047       29     25     Johan Rademaker     1     0     1039       30     27     Hans van Dijk     1     0     1007       31     31     Thobian de Groot     1     0     840       32     32     Dummy     1     0     839                                                                                                    | 25  | 17    | Wouter Sosef        | 1  | 0  | 1175 |
| 27     22     Piet Leijenaar     1     0     1093       28     24     Jaap Huizinga     1     0     1047       29     25     Johan Rademaker     1     0     1039       30     27     Hans van Dijk     1     0     1007       31     31     Thobian de Groot     1     0     840       32     32     Dummy     1     0     839                                                                                                    | 26  | 20    | Iskander Al Sarayfi | 1  | 0  | 1103 |
| 28     24     Jaap Huizinga     1     0     1047       29     25     Johan Rademaker     1     0     1039       30     27     Hans van Dijk     1     0     1007       31     31     Thobian de Groot     1     0     840       32     32     Dummy     1     0     839                                                                                                    | 27  | 22    | Piet Leijenaar      | 1  | 0  | 1093 |
| 29     25     Johan Rademaker     1     0     1039       30     27     Hans van Dijk     1     0     1007       31     31     Thobian de Groot     1     0     840       32     32     Dummy     1     0     839                                                                                                    | 28  | 24    | Jaap Huizinga       | 1  | 0  | 1047 |
| 30     27     Hans van Dijk     1     0     1007       31     31     Thobian de Groot     1     0     840       32     32     Dummy     1     0     839                                                                                                    | 29  | 25    | Johan Rademaker     | 1  | 0  | 1039 |
| 31     31     Thobian de Groot     1     0     840       32     32     Dummy     1     0     839                                                                                                    | 30  | 27    | Hans van Dijk       | 1  | 0  | 1007 |
| 32 32 Dummy 1 0 839                                                                                                    | 31  | 31    | Thobian de Groot    | 1  | 0  | 840  |
|                                                                                                    | 32  | 32    | Dummy               | 1  | 0  | 839  |

First of all, you can use the Fill rating link here again (if you have forgotten a rating, or still need to add it - this can occur with Dummy - to fill in) fill it in. And then the button All L(oting)nr Reset based on Rating.

In addition to filling the lottery numbers, you will see the ranking used to make a pairing. When pairing with Swiss, a different ranking is used compared to the position used for the prizes. Therefore, it is explicitly stated so that pairing choices can be explained by the arbiter.

It is striking to see here in the standings that Thobian de Groot (in the Toernooibase rankings really 2 points) is counted as 0 points according to the pairing regulations. The FMJD rules (and also FIDE rules) state that players who had a Bye in the first round must be paired with 0 points for the second round.

The second part of the screen:

| ID | Pts |   | Pref | C2 | C12 | C14 | Cur   | R1 |
|----|-----|---|------|----|-----|-----|-------|----|
| 1  | 2.0 | W | (B)  | Y  |     |     | (9B)  | 16 |
| 2  | 2.0 | В | (W)  | Y  |     |     | (10W) | 17 |
| 5  | 2.0 | W | (B)  | Y  |     |     | (12B) | 20 |
| 7  | 2.0 | W | (B)  | Y  |     |     | (29B) | 22 |
| 9  | 2.0 | W | (B)  | Y  |     |     | (1W)  | 24 |
| 10 | 2.0 | В | (W)  | Y  |     |     | (2B)  | 25 |
| 12 | 2.0 | В | (W)  | Y  |     |     | (5W)  | 27 |
| 29 | 2.0 | W | (B)  | Y  |     |     | (7W)  | 14 |
| 3  | 1.0 | W | (B)  | Y  |     |     | (19B) | 18 |
| 4  | 1.0 | В | (W)  | Y  |     |     | (18W) | 19 |
| 6  | 1.0 | В | (W)  | Y  |     |     | (23W) | 21 |
| 8  | 1.0 | В | (W)  | Y  |     |     | (21W) | 23 |
| 11 | 1.0 | W | (B)  | Y  |     |     | (28B) | 26 |
| 13 | 1.0 | W | (B)  | Y  |     |     | (30B) | 28 |
| 15 | 1.0 | W | (B)  | Y  |     |     | (26B) | 30 |
| 18 | 1.0 | В | (W)  | Y  |     |     | (4B)  | 3  |
| 19 | 1.0 | W | (B)  | Y  |     |     | (3W)  | 4  |
| 21 | 1.0 | W | (B)  | Y  |     |     | (8B)  | 6  |
| 23 | 1.0 | W | (B)  | Y  |     |     | (6B)  | 8  |
| 26 | 1.0 | В | (W)  | Y  |     |     | (15W) | 11 |
| 28 | 1.0 | В | (W)  | Y  |     |     | (11W) | 13 |
| 30 | 1.0 | В | (W)  | Y  |     |     | (13W) | 15 |
| 14 | 0.0 | В | (W)  | Y  |     |     | (24W) | 29 |
| 17 | 0.0 | W | (B)  | Y  |     |     | (25B) | 2  |
| 20 | 0.0 | В | (W)  | Y  |     |     | (27W) | 5  |
| 22 | 0.0 | В | (W)  | Y  |     |     | (31W) | 7  |
| 24 | 0.0 | В | (W)  | Y  |     |     | (14B) | 9  |
| 25 | 0.0 | W | (B)  | Y  |     |     | (17W) | 10 |
| 27 | 0.0 | W | (B)  | Y  |     |     | (20B) | 12 |
| 31 | 0.0 |   | Α    | Y  | D   |     | (22B) |    |

# Verification data for the referee:

Here you can see the number of points, color played and color preference and for player 31 that he played against D(ummy). And at Cur (Current round) the player who is currently paired (draw no. 9 against Roel Boomstra).

This referee info becomes more interesting when more rounds have been played and there are also so-called upfloats and downfloats (paired from a lower or higher point group) shown.

#### **FMJD** report

And finally the button: FMJD report.

This allows the referee to generate an FMJD report, which he can send to the FMJD (or upload in DraughtsArbiter). You will receive this report in txt file on your computer. . And you can use it as a backup. It is also possible to open this file in DraughtsArbiter with: File -> Import -> FMJD Report (create tournament first via File -> New)

The contents of the file will look something like this (we may need to fine-tune this a bit):

<section Info> name = Mello Koolman test type = SWISS place = Toernooibase country = NLremarks = <remark>File Genereated By TournamentBase on 2023-08-29 08:59:11pm</end remark> </end info> <section players> 14153, 1, 3196, 1, 2, Roel, Boomstra,,,M 10427, 2, 1974, 2, 2, Martin, Dolfing,,,M 17451, 5, 8568, 3, 2, Rick, Hakvoort,,,M 13812, 7, 322, 4, 2, Klaas, Leijenaar,,,M 10403, 9, 1954, 5, 2, Jan, van Meggelen,,,M 20043, 10, 13097, 6, 2, Simon, Harmsma,,,M 10690, 12, 1981, 7, 2, Henk, Kalk,,,M 26829, 29, 1753, 8, 2, Henk, van den Berg,,,M 10094, 3, 388, 9, 1, Rein, van der Pal,,,M 17017, 4, 664, 10, 1, Jan (WVM+OER), van Dijk,,,,M 11070, 6, 1959, 11, 1, Danny, Staal,,,M 11323, 8, 2003, 12, 1, Jan Ekke, de Vries,,,M 14163, 11, 3655, 13, 1, Heike, Verheul,,,F 15066, 13, 1, 14, 1, Jan, Adema,,,M 13752, 15, 416, 15, 1, Katrinus, Posthumus,,,M 21294, 18, 2462, 16, 1, Auke, Zijlstra,,,M 18871, 19, 2508, 17, 1, Harry, de Groot,,,M 11836, 21, 1765, 18, 1, Klaas, van der Laan,,,U 17708, 23, 662, 19, 1, Dennie, van Dijk,,,M 15322, 26, 2992, 20, 1, Berend, Plijter,,,M 11092, 28, 2516, 21, 1, Feiko, Stoppels,,,M 0, 30, 27435, 22, 1, Jelle, van der Knoop,,,U 10918, 14, 1962, 23, 0, Paul, Wijninga,,,U 19094, 16, 11491, 24, 0, Floris, Tol,,,M 20318, 17, 13610, 25, 0, Wouter, Sosef,,,M 18459, 20, 4108, 26, 0, Iskander, Al Sarayfi,,,M 13808, 22, 323, 27, 0, Piet, Leijenaar,,,M 12391, 24, 1947, 28, 0, Jaap, Huizinga,,,M 11187, 25, 1957, 29, 0, Johan, Rademaker,,,M 16881, 27, 103, 30, 0, Hans, van Dijk,,,M 26706, 31, 22015, 31, 0, Thobian, de Groot,,,U </end players> <section results> 1, 1, 16, 2-0 1, 11, 26, 1-1

| 1, 13, 28, 1-1 |
|----------------|
| 1, 15, 30, 1-1 |
| 1, 17, 2, 0-2  |
| 1, 19, 4, 1-1  |
| 1, 21, 6, 1-1  |
| 1, 23, 8, 1-1  |
| 1, 25, 10, 0-2 |
| 1, 27, 12, 0-2 |
| 1, 29, 14, 2-0 |
| 1, 3, 18, 1-1  |
| 1, 31, 0, 2-0  |
| 1, 5, 20, 2-0  |
| 1, 7, 22, 2-0  |
| 1, 9, 24, 2-0  |
|                |

</end results>

Anyway, we have now put the second pairing (with the absence of Floris Tol) in Toernooibase, and again filled in the results fictitiously:

General

| PI       | Name                |     | Rating | Cat. |   | Ga | Wi | Dr | Lo | Pt | O-Rat   | Rat  | 3            | -        |   |
|----------|---------------------|-----|--------|------|---|----|----|----|----|----|---------|------|--------------|----------|---|
| 1 🚲 1    | Roel Boomstra       | GMI | 1582   | Gen  |   | 2  | 2  | 0  | 0  | 4  | 1255.50 | 1582 |              | No 14    | 3 |
| 2 班公 日   | Klaas Leijenaar     |     | 1340   | Gen  |   | 2  | 2  | 0  | 0  | 4  | 967.50  | 1340 | an           |          | 6 |
| 3 (0)0 3 | Simon Harmsma       | М   | 1285   | Gen  |   | 2  | 1  | 1  | 0  | 3  | 1262.00 | 1285 |              |          |   |
| 4 颜 1    | Martin Dolfing      | GMI | 1485   | Gen  |   | 2  | 1  | 1  | 0  | 3  | 1230.00 | 1485 | AN I         |          | - |
| 5 🔉 1    | Henk Kalk           | MF  | 1255   | Gen  |   | 2  | 1  | 1  | 0  | 3  | 1190.00 | 1255 |              |          |   |
| 6 III    | Rick Hakvoort       | MF  | 1373   | Cen  |   | 2  | 1  | 1  | 0  | 3  | 1179.00 | 1373 | -            | (Interes | 1 |
| 7        | Rein van der Pal    | MI  | 1443   | Gen  |   | 2  | 1  | 1  | 0  | 3  | 1164.50 | 1443 | -            | 15       |   |
| ф., ]    | Jan van Dijk        | MF  | 1403   | Gen  |   | 2  | 1  | 1  | 0  | 3  | 1164.50 | 1403 | al           | 34       |   |
| 9 🚲 '    | Thobian de Groot    |     |        | Gen  |   | 2  | 1  | 1  | 0  | 3  | 966.00  | 840  | 640          |          | 1 |
| 10 🙌 I   | Heike Verheul       | MIF | 1273   | Gen  |   | 2  | 1  | 1  | 0  | 3  | 956.00  | 1273 |              | 6.5      | 3 |
| 11 📷 ]   | Jan Adema           |     | 1240   | Cen  |   | 2  | 1  | 1  | 0  | 3  | 858.50  | 1240 | 36           | 1 All    |   |
| 12 🐞     | Klaas van der Laan  |     |        | Gen  |   | 2  | 0  | 2  | 0  | 2  | 1340.50 | 1100 |              |          |   |
| 1        | Dennie van Dijk     |     | 1080   | Gen  |   | 2  | 0  | 2  | 0  | 2  | 1340.50 | 1080 | 0            |          |   |
| 14 💻 🕽   | )an van Meggelen    | MF  | 1326   | Gen  |   | 2  | 1  | 0  | 1  | 2  | 1314.50 | 1326 | .9           | K        |   |
| 15 🏪 I   | Henk van den Berg   |     | 842    | Gen  |   | 2  | 1  | 0  | 1  | 2  | 1276.00 | 842  | Den 10       | SA I     |   |
| 16 EC 1  | Wouter Sosef        |     | 1175   | Gen  |   | 2  | 1  | 0  | 1  | 2  | 1262.00 | 1175 | a re         | (0.03)   | - |
| 17 📰     | Berend Plijter      |     | 1036   | Cen  |   | 2  | 0  | 2  | 0  | 2  | 1233.00 | 1036 | TUT          | 1000     |   |
| 18 \$=   | Iskander Al Sarayfi |     | 1103   | Gen  |   | 2  | 1  | 0  | 1  | 2  | 1190.00 | 1103 | 3            |          |   |
| 19 🗕     | Danny Staal         | MF  | 1343   | Gen  |   | 2  | 0  | 2  | 0  | 2  | 1090.00 | 1343 | Colores, con |          |   |
| HIC ]    | Jan Ekke de Vries   |     | 1338   | Gen  |   | 2  | 0  | 2  | 0  | 2  | 1090.00 | 1338 |              |          |   |
| 21 📥     | Paul Wijninga       |     | 1212   | Gen  |   | 2  | 1  | 0  | 1  | 2  | 944.50  | 1212 | 1 20         | 1. 1.    |   |
| 22 \$1   | Katrinus Posthumus  |     | 1193   | Cen  |   | 2  | 0  | 2  | 0  | 2  | 938.50  | 1193 |              | 44       |   |
| 23 💶     | Harry de Groot      |     | 1163   | Gen  |   | 2  | 0  | 1  | 1  | 1  | 1423.00 | 1163 |              |          |   |
|          | Auke Zijlstra       |     | 1166   | Gen  |   | 2  | 0  | 1  | 1  | 1  | 1423.00 | 1166 |              |          |   |
| 25 🚲     | Feiko Stoppels      |     | 876    | Gen  |   | 2  | 0  | 1  | 1  | 1  | 1256.50 | 876  |              |          |   |
| 26 ]     | Jelle van der Knoop |     |        | Gen  |   | 2  | 0  | 1  | 1  | 1  | 1216.50 | 841  |              |          |   |
| 27       | Piet Leijenaar      |     | 1093   | Gen  |   | 2  | 0  | 1  | 1  | 1  | 1090.00 | 1093 |              |          |   |
| 28 💻 1   | Floris Tol          |     | 1185   | Cen  |   | 1  | 0  | 0  | 1  | 0  | 1582.00 | 1185 |              |          |   |
| 29 🟪 🕽   | Jaap Huizinga       |     | 1047   | Cen  |   | 2  | 0  | 0  | 2  | 0  | 1269.00 | 1047 |              |          |   |
| 30 🗕 🕽   | Johan Rademaker     |     | 1039   | Gen  | T | 2  | 0  | 0  | 2  | 0  | 1230.00 | 1039 |              |          |   |
| 31 🔊     | Hans van Dijk       |     | 1007   | Gen  |   | 2  | 0  | 0  | 2  | 0  | 1179.00 | 1007 |              |          |   |

And we see that Floris Tol is now in the ranking with 1 game, which is correct because he missed 1 round.

### c) Determine lot numbers yourself.

As mentioned at the beginning, it is common practice to determine the lot numbers based on (estimated) rating in both Swiss tournaments on opponent rating (mandatory) and in Swiss Solkoff tournaments.

But....if there are few players with a rating, or none at all (common in youth tournaments), the lot number can also be determined manually. (Then, of course, the opponent rating is not played). We do this again at advanced settings.

The program itself (if no ratings have been entered) randomly fills in the lot numbers. In the example below, I set the lot numbers alphabetically in advanced and then clicked Submit:

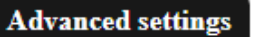

**Download FMJD Report** 

#### FILL LOT NUMBER

| Name                              | Lot No. (S.No.) |  |  |  |  |  |  |  |
|-----------------------------------|-----------------|--|--|--|--|--|--|--|
| Adema, Jan                        | 1               |  |  |  |  |  |  |  |
| van den Berg, Henk                | 2               |  |  |  |  |  |  |  |
| Boomstra, Roel                    | 3               |  |  |  |  |  |  |  |
| van Dijk, Dennie                  | 4               |  |  |  |  |  |  |  |
| van Dijk, Hans                    | 5               |  |  |  |  |  |  |  |
| van Dijk, Jan (WVM+OER)           | 6               |  |  |  |  |  |  |  |
| Dolfing, Martin                   | 7               |  |  |  |  |  |  |  |
| de Groot, Harry                   | 8               |  |  |  |  |  |  |  |
| de Groot, Thobian                 | 9               |  |  |  |  |  |  |  |
| Hakvoort, Rick                    | 10              |  |  |  |  |  |  |  |
| Harmsma, Simon                    | 11              |  |  |  |  |  |  |  |
| Huizinga, Jaap                    | 12              |  |  |  |  |  |  |  |
| Kalk, Henk                        | 13              |  |  |  |  |  |  |  |
| van der Knoop, Jelle              | 14              |  |  |  |  |  |  |  |
| van der Laan, Klaas               | 15              |  |  |  |  |  |  |  |
| Leijenaar, Klaas                  | 16              |  |  |  |  |  |  |  |
| Leijenaar, Piet                   | 17              |  |  |  |  |  |  |  |
| van Meggelen, Jan                 | 18              |  |  |  |  |  |  |  |
| van der Pal, Rein                 | 19              |  |  |  |  |  |  |  |
| Plijter, Berend                   | 20              |  |  |  |  |  |  |  |
| Posthumus, Katrinus               | 21              |  |  |  |  |  |  |  |
| Rademaker, Johan                  | 22              |  |  |  |  |  |  |  |
| Al Sarayfi, Iskander              | 23              |  |  |  |  |  |  |  |
| Sosef, Wouter                     | 24              |  |  |  |  |  |  |  |
| Staal, Danny                      | 25              |  |  |  |  |  |  |  |
| Stoppels, Feiko                   | 26              |  |  |  |  |  |  |  |
| Tol, Floris                       | 27              |  |  |  |  |  |  |  |
| Verheul, Heike                    | 28              |  |  |  |  |  |  |  |
| de Vries, Jan Ekke                | 29              |  |  |  |  |  |  |  |
| Wijninga, Paul                    | 30              |  |  |  |  |  |  |  |
| Zijlstra, Auke                    | 31              |  |  |  |  |  |  |  |
|                                   | Submit          |  |  |  |  |  |  |  |
| Reset all Lot No. based on Rating |                 |  |  |  |  |  |  |  |

| No.     S.No.     Prayer     No.     No.     No | No   | C No.  | Distan              | NC | ND       | OP |
|----------------------------------------------------------------------------------------------------|------|--------|---------------------|----|----------|----|
| 1     1     Jan Adema     0     0       2     2     Henk van den Berg     0     0       3     3     Roel Boomstra     0     0       4     4     Dennie van Dijk     0     0       5     5     Hans van Dijk     0     0       6     6     Jan van Dijk     0     0       7     Martin Dolfing     0     0     0       8     Harry de Groot     0     0     0       9     9     Thobian de Groot     0     0       10     10     Rick Hakvoort     0     0       11     11     Simon Harmsma     0     0       12     12     Jaap Huizinga     0     0       13     13     Henk Kalk     0     0       14     14     Jelle van der Knoop     0     0       15     Klaas Leijenaar     0     0     0       16     16     Klaas Leijenaar     0     0                                                      | INO. | S.INO. | Player              | NG | INP<br>0 | OK |
| 2     2     Henk van den Berg     0     0       3     3     Roel Boomstra     0     0       4     4     Dennie van Dijk     0     0       5     5     Hans van Dijk     0     0       6     6     Jan van Dijk     0     0       7     Martin Dolfing     0     0     0       8     8     Harry de Groot     0     0       9     9     Thobian de Groot     0     0       10     10     Rick Hakvoort     0     0       11     11     Simon Harmsma     0     0       12     12     Jaap Huizinga     0     0       13     13     Henk Kalk     0     0       14     14     Jelle van der Knoop     0     0       15     15     Klaas van der Laan     0     0       16     16     Klaas Leijenaar     0     0       19     19     Rein van Meggelen     0     0                                        | 1    | 1      | Jan Adema           | 0  | 0        |    |
| 3     3     Roel Boomstra     0     0       4     4     Dennie van Dijk     0     0       5     5     Hans van Dijk     0     0       6     6     Jan van Dijk     0     0       7     7     Martin Dolfing     0     0       8     8     Harry de Groot     0     0       9     9     Thobian de Groot     0     0       10     10     Rick Hakvoort     0     0       11     11     Simon Harmsma     0     0       12     12     Jaap Huizinga     0     0       13     13     Henk Kalk     0     0       14     14     Jelle van der Knoop     0     0       15     15     Klaas Leijenaar     0     0       16     16     Klaas Leijenaar     0     0       19     19     Rein van der Pal     0     0       20     20     Berend Plijter     0     0                                             | 2    | 2      | Henk van den Berg   | 0  | 0        |    |
| 4   4   Dennie van Dijk   0   0     5   5   Hans van Dijk   0   0     6   6   Jan van Dijk   0   0     7   7   Martin Dolfing   0   0     8   8   Harry de Groot   0   0     9   9   Thobian de Groot   0   0     10   10   Rick Hakvoort   0   0     11   11   Simon Harmsma   0   0     12   12   Jaap Huizinga   0   0     13   13   Henk Kalk   0   0     14   14   Jelle van der Knoop   0   0     15   15   Klaas van der Laan   0   0     16   16   Klaas Leijenaar   0   0     18   18   Jan van Meggelen   0   0     20   20   Berend Plijter   0   0     21   21   Katrinus Posthumus   0   0     22   Johan Rademaker   0   0     23                                                                                                    | 3    | 3      | Roel Boomstra       | 0  | 0        |    |
| 5   5   Hans van Dijk   0   0     6   6   Jan van Dijk   0   0     7   7   Martin Dolfing   0   0     8   8   Harry de Groot   0   0     9   9   Thobian de Groot   0   0     10   10   Rick Hakvoort   0   0     11   11   Simon Harmsma   0   0     12   12   Jaap Huizinga   0   0     13   13   Henk Kalk   0   0     14   14   Jelle van der Knoop   0   0     15   15   Klaas van der Laan   0   0     16   16   Klaas Leijenaar   0   0     18   18   Jan van Meggelen   0   0     20   20   Berend Plijter   0   0     21   21   Katrinus Posthumus   0   0     22   22   Johan Rademaker   0   0     23   23   Iskander Al Sarayfi   0   0                                                                                                    | 4    | 4      | Dennie van Dijk     | 0  | 0        |    |
| 6     6     Jan van Dijk     0     0       7     7     Martin Dolfing     0     0       8     8     Harry de Groot     0     0       9     9     Thobian de Groot     0     0       10     10     Rick Hakvoort     0     0       11     11     Simon Harmsma     0     0       12     12     Jaap Huizinga     0     0       13     13     Henk Kalk     0     0       14     14     Jelle van der Knoop     0     0       15     15     Klaas van der Laan     0     0       16     16     Klaas Leijenaar     0     0       17     17     Piet Leijenaar     0     0       18     18     Jan van Meggelen     0     0       20     20     Berend Plijter     0     0       21     Z1     Katrinus Posthumus     0     0       22     Z2     Johan Rademaker     0                                    | 5    | 5      | Hans van Dijk       | 0  | 0        |    |
| 7   7   Martin Dolfing   0   0     8   8   Harry de Groot   0   0     9   9   Thobian de Groot   0   0     10   10   Rick Hakvoort   0   0     11   11   Simon Harmsma   0   0     12   12   Jaap Huizinga   0   0     13   13   Henk Kalk   0   0     14   14   Jelle van der Knoop   0   0     15   15   Klaas van der Laan   0   0     16   16   Klaas Leijenaar   0   0     17   17   Piet Leijenaar   0   0     18   18   Jan van Meggelen   0   0     20   20   Berend Plijter   0   0     21   21   Katrinus Posthumus   0   0     22   22   Johan Rademaker   0   0     23   23   Iskander Al Sarayfi   0   0     24   24   Wouter Sosef   0   0                                                                                                    | 6    | 6      | Jan van Dijk        | 0  | 0        |    |
| 8     8     Harry de Groot     0     0       9     9     Thobian de Groot     0     0       10     10     Rick Hakvoort     0     0       11     11     Simon Harmsma     0     0       12     12     Jaap Huizinga     0     0       13     13     Henk Kalk     0     0       14     14     Jelle van der Knoop     0     0       15     15     Klaas van der Laan     0     0       16     16     Klaas Leijenaar     0     0       17     17     Piet Leijenaar     0     0       18     18     Jan van Meggelen     0     0       20     20     Berend Plijter     0     0       21     21     Katrinus Posthumus     0     0       22     22     Johan Rademaker     0     0       23     23     Iskander AI Sarayfi     0     0       24     24     Wouter Sosef     0                           | 7    | 7      | Martin Dolfing      | 0  | 0        |    |
| 9     9     Thobian de Groot     0     0       10     10     Rick Hakvoort     0     0       11     11     Simon Harmsma     0     0       12     12     Jaap Huizinga     0     0       13     13     Henk Kalk     0     0       14     14     Jelle van der Knoop     0     0       15     15     Klaas van der Laan     0     0       16     16     Klaas Leijenaar     0     0       17     17     Piet Leijenaar     0     0       18     18     Jan van Meggelen     0     0       20     20     Berend Plijter     0     0       21     21     Katrinus Posthumus     0     0       22     22     Johan Rademaker     0     0       23     23     Iskander Al Sarayfi     0     0       24     24     Wouter Sosef     0     0       25     25     Danny Staal     0                            | 8    | 8      | Harry de Groot      | 0  | 0        |    |
| 10   10   Rick Hakvoort   0   0     11   11   Simon Harmsma   0   0     12   12   Jaap Huizinga   0   0     13   13   Henk Kalk   0   0     14   14   Jelle van der Knoop   0   0     15   15   Klaas van der Laan   0   0     16   16   Klaas Leijenaar   0   0     17   17   Piet Leijenaar   0   0     18   18   Jan van Meggelen   0   0     20   20   Berend Plijter   0   0     21   21   Katrinus Posthumus   0   0     22   22   Johan Rademaker   0   0     23   23   Iskander Al Sarayfi   0   0     24   24   Wouter Sosef   0   0     25   25   Danny Staal   0   0     26   26   Feiko Stoppels   0   0     28   Heike Verheul   0   0   1                                                                                                    | 9    | 9      | Thobian de Groot    | 0  | 0        |    |
| 11   11   Simon Harmsma   0   0     12   12   Jaap Huizinga   0   0     13   13   Henk Kalk   0   0     14   14   Jelle van der Knoop   0   0     15   15   Klaas van der Laan   0   0     16   16   Klaas Leijenaar   0   0     17   17   Piet Leijenaar   0   0     18   18   Jan van Meggelen   0   0     20   20   Berend Plijter   0   0     21   21   Katrinus Posthumus   0   0     22   22   Johan Rademaker   0   0     23   23   Iskander Al Sarayfi   0   0     24   24   Wouter Sosef   0   0     25   25   Danny Staal   0   0     26   26   Feiko Stoppels   0   0     27   27   Floris Tol   0   0     28   Heike Verheul   0   0   0 <tr< td=""><td>10</td><td>10</td><td>Rick Hakvoort</td><td>0</td><td>0</td><td></td></tr<>                                                         | 10   | 10     | Rick Hakvoort       | 0  | 0        |    |
| 12   12   Jaap Huizinga   0   0     13   13   Henk Kalk   0   0     14   14   Jelle van der Knoop   0   0     15   15   Klaas van der Laan   0   0     16   16   Klaas Leijenaar   0   0     17   17   Piet Leijenaar   0   0     18   18   Jan van Meggelen   0   0     19   19   Rein van der Pal   0   0     20   20   Berend Plijter   0   0     21   21   Katrinus Posthumus   0   0     22   22   Johan Rademaker   0   0     23   23   Iskander AI Sarayfi   0   0     24   24   Wouter Sosef   0   0     25   25   Danny Staal   0   0     26   26   Feiko Stoppels   0   0     28   Heike Verheul   0   0   0     29   29   Jan Ekke de Vries   0   0 <td>11</td> <td>11</td> <td>Simon Harmsma</td> <td>0</td> <td>0</td> <td></td>                                                           | 11   | 11     | Simon Harmsma       | 0  | 0        |    |
| 13   13   Henk Kalk   0   0     14   14   Jelle van der Knoop   0   0     15   15   Klaas van der Laan   0   0     16   16   Klaas Leijenaar   0   0     17   17   Piet Leijenaar   0   0     18   18   Jan van Meggelen   0   0     19   19   Rein van der Pal   0   0     20   20   Berend Plijter   0   0     21   21   Katrinus Posthumus   0   0     22   22   Johan Rademaker   0   0     23   23   Iskander Al Sarayfi   0   0     24   24   Wouter Sosef   0   0     25   25   Danny Staal   0   0     26   26   Feiko Stoppels   0   0     28   Heike Verheul   0   0   0     29   29   Jan Ekke de Vries   0   0     30   30   Paul Wijninga   0   0 <td>12</td> <td>12</td> <td>Jaap Huizinga</td> <td>0</td> <td>0</td> <td></td>                                                           | 12   | 12     | Jaap Huizinga       | 0  | 0        |    |
| 14   14   Jelle van der Knoop   0   0     15   15   Klaas van der Laan   0   0     16   16   Klaas Leijenaar   0   0     17   17   Piet Leijenaar   0   0     18   18   Jan van Meggelen   0   0     19   19   Rein van der Pal   0   0     20   20   Berend Plijter   0   0     21   21   Katrinus Posthumus   0   0     22   22   Johan Rademaker   0   0     23   23   Iskander Al Sarayfi   0   0     24   24   Wouter Sosef   0   0     25   25   Danny Staal   0   0     26   26   Feiko Stoppels   0   0     27   27   Floris Tol   0   0     28   Heike Verheul   0   0   0     29   29   Jan Ekke de Vries   0   0     30   30   Paul Wijninga   0   0 </td <td>13</td> <td>13</td> <td>Henk Kalk</td> <td>0</td> <td>0</td> <td></td>                                                         | 13   | 13     | Henk Kalk           | 0  | 0        |    |
| 15   15   Klaas van der Laan   0   0     16   16   Klaas Leijenaar   0   0     17   17   Piet Leijenaar   0   0     18   18   Jan van Meggelen   0   0     19   19   Rein van der Pal   0   0     20   20   Berend Plijter   0   0     21   21   Katrinus Posthumus   0   0     22   22   Johan Rademaker   0   0     23   23   Iskander Al Sarayfi   0   0     24   24   Wouter Sosef   0   0     25   25   Danny Staal   0   0     26   26   Feiko Stoppels   0   0     27   27   Floris Tol   0   0     28   Heike Verheul   0   0   0     29   29   Jan Ekke de Vries   0   0     30   30   Paul Wijninga   0   0                                                                                                    | 14   | 14     | Jelle van der Knoop | 0  | 0        |    |
| 16   16   Klaas Leijenaar   0   0     17   17   Piet Leijenaar   0   0     18   18   Jan van Meggelen   0   0     19   19   Rein van der Pal   0   0     20   20   Berend Plijter   0   0     21   21   Katrinus Posthumus   0   0     22   22   Johan Rademaker   0   0     23   23   Iskander Al Sarayfi   0   0     24   24   Wouter Sosef   0   0     25   25   Danny Staal   0   0     26   26   Feiko Stoppels   0   0     27   27   Floris Tol   0   0     28   Heike Verheul   0   0   0     29   29   Jan Ekke de Vries   0   0     30   30   Paul Wijninga   0   0                                                                                                    | 15   | 15     | Klaas van der Laan  | 0  | 0        |    |
| 17   17   Piet Leijenaar   0   0     18   18   Jan van Meggelen   0   0     19   19   Rein van der Pal   0   0     20   20   Berend Plijter   0   0     21   21   Katrinus Posthumus   0   0     22   22   Johan Rademaker   0   0     23   23   Iskander Al Sarayfi   0   0     24   24   Wouter Sosef   0   0     25   25   Danny Staal   0   0     26   26   Feiko Stoppels   0   0     27   27   Floris Tol   0   0     28   Heike Verheul   0   0   0     29   29   Jan Ekke de Vries   0   0     30   30   Paul Wijninga   0   0     31   31   Auke Zijlstra   0   0                                                                                                    | 16   | 16     | Klaas Leijenaar     | 0  | 0        |    |
| 18   18   Jan van Meggelen   0   0     19   19   Rein van der Pal   0   0     20   20   Berend Plijter   0   0     21   21   Katrinus Posthumus   0   0     22   22   Johan Rademaker   0   0     23   23   Iskander Al Sarayfi   0   0     24   24   Wouter Sosef   0   0     25   25   Danny Staal   0   0     26   26   Feiko Stoppels   0   0     27   27   Floris Tol   0   0     28   Heike Verheul   0   0     29   29   Jan Ekke de Vries   0   0     30   30   Paul Wijninga   0   0     31   31   Auke Zijlstra   0   0                                                                                                    | 17   | 17     | Piet Leijenaar      | 0  | 0        |    |
| 19   19   Rein van der Pal   0   0     20   20   Berend Plijter   0   0     21   21   Katrinus Posthumus   0   0     22   22   Johan Rademaker   0   0     23   23   Iskander Al Sarayfi   0   0     24   24   Wouter Sosef   0   0     25   25   Danny Staal   0   0     26   26   Feiko Stoppels   0   0     27   27   Floris Tol   0   0     28   Heike Verheul   0   0     29   29   Jan Ekke de Vries   0   0     30   30   Paul Wijninga   0   0     31   31   Auke Zijlstra   0   0                                                                                                    | 18   | 18     | Jan van Meggelen    | 0  | 0        |    |
| 20     20     Berend Plijter     0     0       21     21     Katrinus Posthumus     0     0       22     22     Johan Rademaker     0     0       23     23     Iskander Al Sarayfi     0     0       24     24     Wouter Sosef     0     0       25     25     Danny Staal     0     0       26     26     Feiko Stoppels     0     0       27     27     Floris Tol     0     0       28     28     Heike Verheul     0     0       29     29     Jan Ekke de Vries     0     0       30     30     Paul Wijninga     0     0       31     31     Auke Zijlstra     0     0                                                                                                    | 19   | 19     | Rein van der Pal    | 0  | 0        |    |
| 21   21   Katrinus Posthumus   0   0     22   22   Johan Rademaker   0   0     23   23   Iskander Al Sarayfi   0   0     24   24   Wouter Sosef   0   0     25   25   Danny Staal   0   0     26   26   Feiko Stoppels   0   0     27   27   Floris Tol   0   0     28   28   Heike Verheul   0   0     29   29   Jan Ekke de Vries   0   0     30   30   Paul Wijninga   0   0     31   31   Auke Zijlstra   0   0                                                                                                    | 20   | 20     | Berend Plijter      | 0  | 0        |    |
| 22   22   Johan Rademaker   0   0     23   23   Iskander Al Sarayfi   0   0     24   24   Wouter Sosef   0   0     25   25   Danny Staal   0   0     26   26   Feiko Stoppels   0   0     27   27   Floris Tol   0   0     28   28   Heike Verheul   0   0     29   29   Jan Ekke de Vries   0   0     30   30   Paul Wijninga   0   0                                                                                                    | 21   | 21     | Katrinus Posthumus  | 0  | 0        |    |
| 23   23   Iskander Al Sarayfi   0   0     24   24   Wouter Sosef   0   0     25   25   Danny Staal   0   0     26   26   Feiko Stoppels   0   0     27   27   Floris Tol   0   0     28   28   Heike Verheul   0   0     29   29   Jan Ekke de Vries   0   0     30   30   Paul Wijninga   0   0                                                                                                    | 22   | 22     | Johan Rademaker     | 0  | 0        |    |
| 24   24   Wouter Sosef   0   0     25   25   Danny Staal   0   0     26   26   Feiko Stoppels   0   0     27   27   Floris Tol   0   0     28   28   Heike Verheul   0   0     29   29   Jan Ekke de Vries   0   0     30   30   Paul Wijninga   0   0     31   31   Auke Zijlstra   0   0                                                                                                    | 23   | 23     | Iskander Al Sarayfi | 0  | 0        |    |
| 25   25   Danny Staal   0   0     26   26   Feiko Stoppels   0   0     27   27   Floris Tol   0   0     28   28   Heike Verheul   0   0     29   29   Jan Ekke de Vries   0   0     30   30   Paul Wijninga   0   0     31   31   Auke Zijlstra   0   0                                                                                                    | 24   | 24     | Wouter Sosef        | 0  | 0        |    |
| 26     26     Feiko Stoppels     0     0       27     27     Floris Tol     0     0       28     28     Heike Verheul     0     0       29     29     Jan Ekke de Vries     0     0       30     30     Paul Wijninga     0     0       31     31     Auke Zijlstra     0     0                                                                                                    | 25   | 25     | Danny Staal         | 0  | 0        |    |
| 27   27   Floris Tol   0   0     28   28   Heike Verheul   0   0     29   29   Jan Ekke de Vries   0   0     30   30   Paul Wijninga   0   0     31   31   Auke Zijlstra   0   0                                                                                                    | 26   | 26     | Feiko Stoppels      | 0  | 0        |    |
| 28     28     Heike Verheul     0     0       29     29     Jan Ekke de Vries     0     0       30     30     Paul Wijninga     0     0       31     31     Auke Zijlstra     0     0                                                                                                    | 27   | 27     | Floris Tol          | 0  | 0        |    |
| 29     29     Jan Ekke de Vries     0     0       30     30     Paul Wijninga     0     0       31     31     Auke Zijlstra     0     0                                                                                                    | 28   | 28     | Heike Verheul       | 0  | 0        |    |
| 30     30     Paul Wijninga     0     0       31     31     Auke Zijlstra     0     0                                                                                                    | 29   | 29     | Jan Ekke de Vries   | 0  | 0        |    |
| 31 31 Auke Zijlstra 0 0                                                                                                    | 30   | 30     | Paul Wijninga       | 0  | 0        |    |
|                                                                                                    | 31   | 31     | Auke Zijlstra       | 0  | 0        |    |

# **RANKING AFTER ROUND 0**

Entering lot numbers manually is an accurate job, because if have entered a double number, the program will go on tilt during pairing.... (which you can of course restore in advanced).

Draw numbers in alphabetical order gives the following pairing:

# Pairing round 1 (Mello Koolman test)

| No. | White                  | NP | Pl. | S.No. |   | Black                  | NP | Pl. | S.No. |
|-----|------------------------|----|-----|-------|---|------------------------|----|-----|-------|
| 1   | Jan Adema ()           | 0  | 1   | 1     | - | Klaas Leijenaar ()     | 0  | 16  | 16    |
| 2   | Piet Leijenaar ()      | 0  | 17  | 17    | - | Henk van den Berg ()   | 0  | 2   | 2     |
| 3   | Roel Boomstra ()       | 0  | 3   | 3     | - | Jan van Meggelen ()    | 0  | 18  | 18    |
| 4   | Rein van der Pal ()    | 0  | 19  | 19    | - | Dennie van Dijk ()     | 0  | 4   | 4     |
| 5   | Hans van Dijk ()       | 0  | 5   | 5     | - | Berend Plijter ()      | 0  | 20  | 20    |
| 6   | Katrinus Posthumus ()  | 0  | 21  | 21    | - | Jan van Dijk ()        | 0  | 6   | 6     |
| 7   | Martin Dolfing ()      | 0  | 7   | 7     | - | Johan Rademaker ()     | 0  | 22  | 22    |
| 8   | Iskander Al Sarayfi () | 0  | 23  | 23    | - | Harry de Groot ()      | 0  | 8   | 8     |
| 9   | Thobian de Groot ()    | 0  | 9   | 9     | - | Wouter Sosef ()        | 0  | 24  | 24    |
| 10  | Danny Staal ()         | 0  | 25  | 25    | - | Rick Hakvoort ()       | 0  | 10  | 10    |
| 11  | Simon Harmsma ()       | 0  | 11  | 11    | - | Feiko Stoppels ()      | 0  | 26  | 26    |
| 12  | Floris Tol ()          | 0  | 27  | 27    | - | Jaap Huizinga ()       | 0  | 12  | 12    |
| 13  | Henk Kalk ()           | 0  | 13  | 13    | - | Heike Verheul ()       | 0  | 28  | 28    |
| 14  | Jan Ekke de Vries ()   | 0  | 29  | 29    | - | Jelle van der Knoop () | 0  | 14  | 14    |
| 15  | Klaas van der Laan ()  | 0  | 15  | 15    | - | Paul Wijninga ()       | 0  | 30  | 30    |
| 16  | Auke Zijlstra ()       | 0  | 31  | 31    | - | Dummy ()               |    |     | 0     |
|     |                        |    |     |       |   |                        |    |     |       |

# FINALIZE PAIRING AND SAVE TO TOURNAMENTBASE

So again group 1-15 against group 16-30 alternate color and number last, the Z van Zijlstra plays against Dummy.

#### Epilogue

So far the manual of the Automatic pairing Swiss system. Of course it is possible - despite our reasonable testing - that you still come across strange things, bugs or that the manual is not yet clear enough.

Let us know, so that we can use this feedback to make the pairing module even better. For the time being, we assume that this new option in Tournament Base will make it easier for tournament organizers to process online tournaments with the Swiss system. Good luck with that!

Remarks, suggestions, etc., of course, to pboumaharl@hetnet.nl

Piet Bouma Harlingen, August 30, 2023